## FRAME FLOOR - ADD SECONDARY FRAME, FLOORING

Modified on: Sun, 8 Sep, 2019 at 6:00 PM

## Add Secondary Frame

| Frame<br>Floor          | Update Frame<br>Delete Frame<br>Modify Other • | Split<br>Parts * | Number<br>Elements | Create<br>Assembly | <ul> <li>Link Floor</li> <li>Configs •</li> <li>Settings •</li> </ul> |
|-------------------------|------------------------------------------------|------------------|--------------------|--------------------|-----------------------------------------------------------------------|
| F1 Number Floors        | ]                                              | Floor+M          |                    |                    |                                                                       |
| Framing Configuration   |                                                |                  |                    |                    |                                                                       |
| Frame Floor             |                                                |                  |                    |                    |                                                                       |
| Add Secondary Frame     | ]                                              |                  |                    |                    |                                                                       |
| Add Flooring            |                                                |                  |                    |                    |                                                                       |
| Frame Additional Layers |                                                |                  |                    |                    |                                                                       |
| Multi-Framing           |                                                |                  |                    |                    |                                                                       |

Add Secondary Frame – adds secondary frame to selected floors.

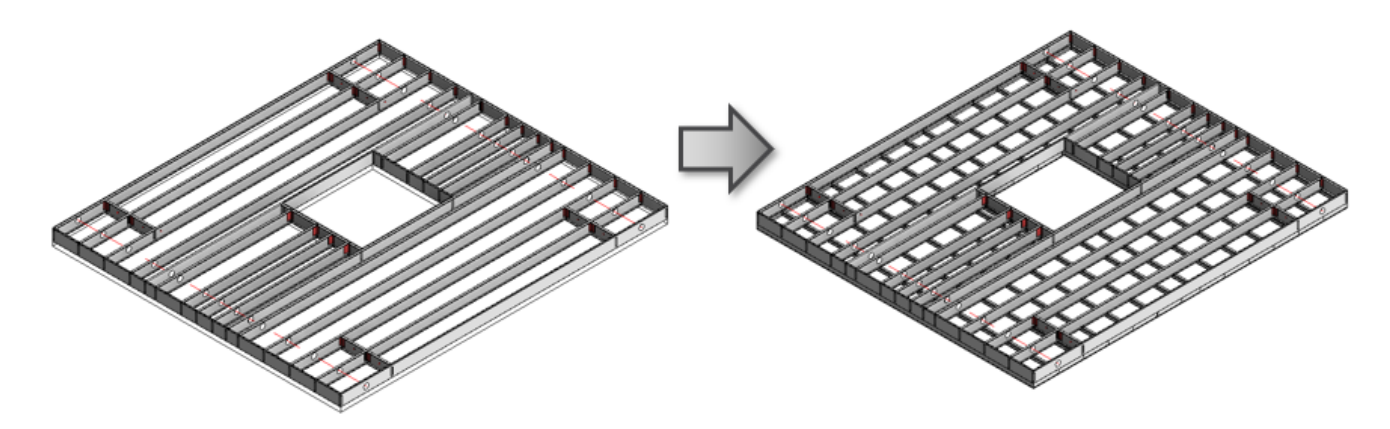

Add Flooring

FRAME FLOOR - ADD SECONDARY FRAME, FLOORING : AGACAD

| Frame<br>Floor          | Update Frame | Split<br>Parts | Number<br>Elements Assembly | Generation Configs ▼<br>Configs ▼<br>Configs ▼ |
|-------------------------|--------------|----------------|-----------------------------|------------------------------------------------|
| Vumber Floors           |              | Floor+M        |                             |                                                |
| Framing Configuration   |              |                |                             |                                                |
| Frame Floor             |              |                |                             |                                                |
| Add Secondary Frame     |              |                |                             |                                                |
| Add Flooring            |              |                |                             |                                                |
| Frame Additional Layers |              |                |                             |                                                |
| Multi-Framing           |              |                |                             |                                                |

Add Flooring – adds vertical, horizontal, or mixed flooring to selected floors.

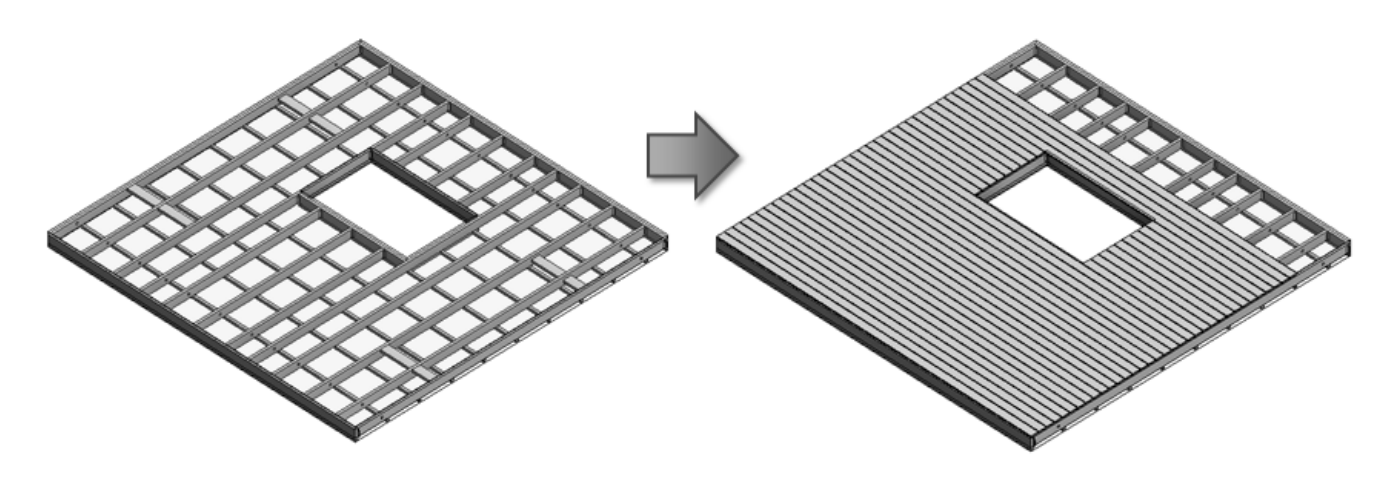

Frame Additional Layers

FRAME FLOOR - ADD SECONDARY FRAME, FLOORING : AGACAD

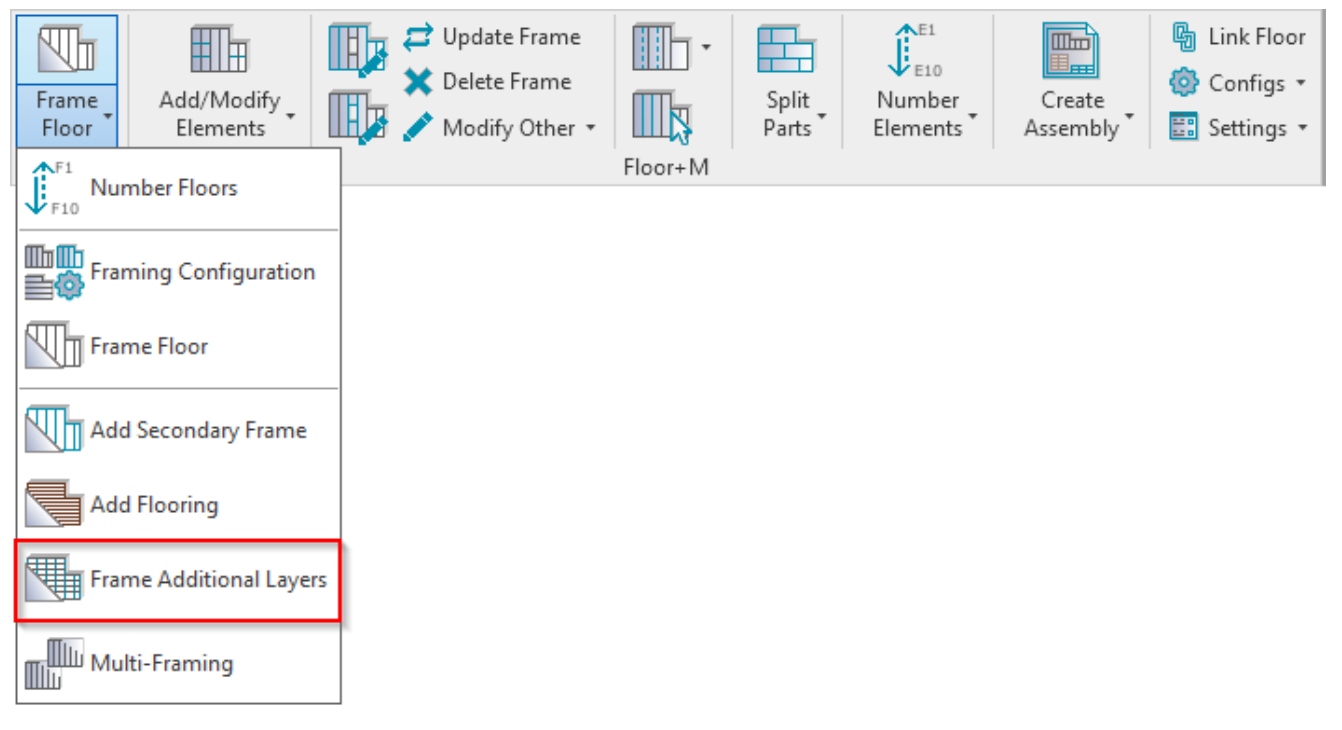

**Frame Additional Layers** – automatically frames all other layers (flooring, secondary frame) excluding the Main Frame. (No need to click **Add Secondary Frame** or **Add Flooring** separately.)

The layers to be framed need to be selected in the Frame column in Link Floor:

| R Link Floor                           |   |                 |                                       |           |               |      |                       |   |        |         | _     |       | ×      |
|----------------------------------------|---|-----------------|---------------------------------------|-----------|---------------|------|-----------------------|---|--------|---------|-------|-------|--------|
| Compound Ceiling : 600 x 1200mm grid   | F | amily:          | Floor<br>Floor 203 + SH20 - B100 - SI | -120      |               |      |                       |   |        |         |       |       |        |
| Compound Ceiling : 600 x 600mm grid    | T | otal thickness: | 366                                   | .20       |               |      |                       |   |        |         |       |       |        |
| Compound Ceiling : Plain               |   | ayers           |                                       |           | EXTER         | RIOR | SIDE                  |   |        |         |       | _     |        |
|                                        |   | Function        | Material                              | Thickness | Framing Layer |      | Framing Configuration |   | Config | uration | Frame | Frame | 2 Part |
| Floor : Floor 203                      | 0 | Finish2         | Wood - C24                            | 20 mm     | Flooring      | ×    | M_Floor Flooring      | Ý | Fixed  | ~       | ~     |       | ]      |
| Elassi Elass 202 B100                  | 1 | Finish1         | Wood Sheathing, Chipboar              | 20 mm     | Sheathing     | ~    | None                  | × | Fixed  | ×       |       |       |        |
| 1001.11001203-0100                     | 2 | Structure       | Metal Stud Layer                      | 203 mm    | Frame         | ×    | M_Floor Metal Frame   | × | Fixed  | ×       | ✓     |       |        |
| Floor : Floor 203 + SH20 - B100 - SH20 | 3 | Substrate       | Metal Stud Layer                      | 102 mm    | Batten        | ~    | M_Floor Batten        | ¥ | Fixed  | ¥       | -     |       |        |
|                                        | 4 | Finish1         | Wood Sheathing, Chipboar              | 20 mm     | Sheathing     | ×    | None                  | ~ | Fixed  | v       |       |       | ]      |
| Floor : Floor 203- Web Stiffener       |   | <               |                                       |           |               |      |                       |   |        |         | _     |       | >      |
|                                        |   |                 |                                       |           |               |      |                       |   |        | Cancel  |       | OK    |        |